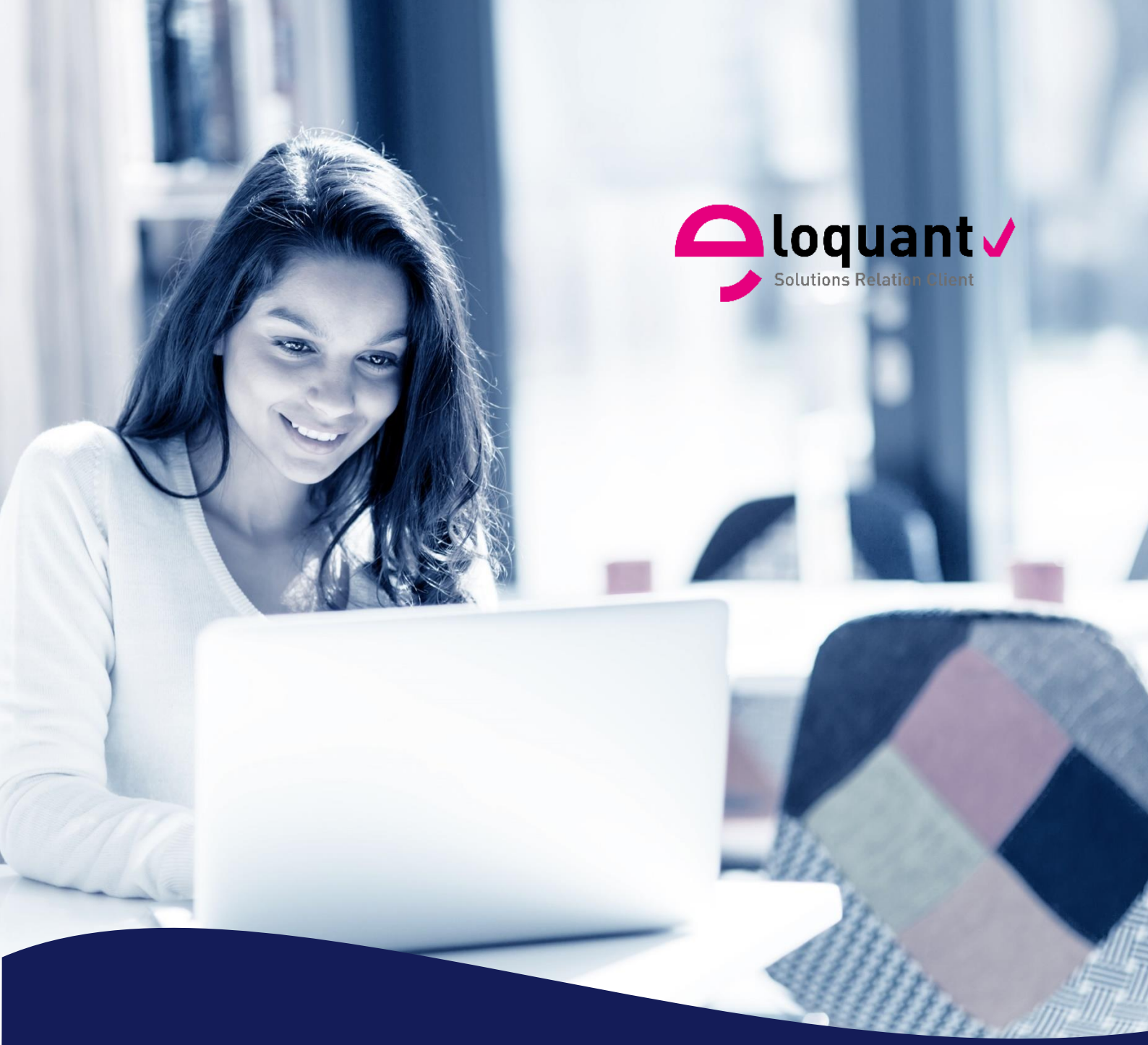

# Guide utilisateur

ELOQUAN FEEDBACK – Manuel Utilisateurs – VERSION 4.1.1 JETON Analyse sémantique automatisée

eloquant.com

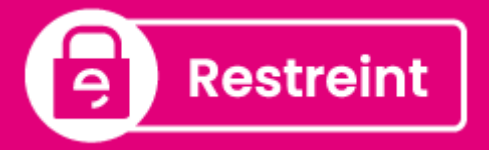

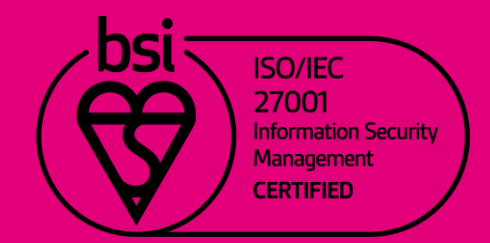

#### Comment optimiser la lecture de ce document ?

Dans ce document, de nombreuses captures écran illustrent la fonctionnalité et son usage. Si vous désirez optimiser votre navigation, vous pouvez activer l'affichage des signets de votre document PDF.

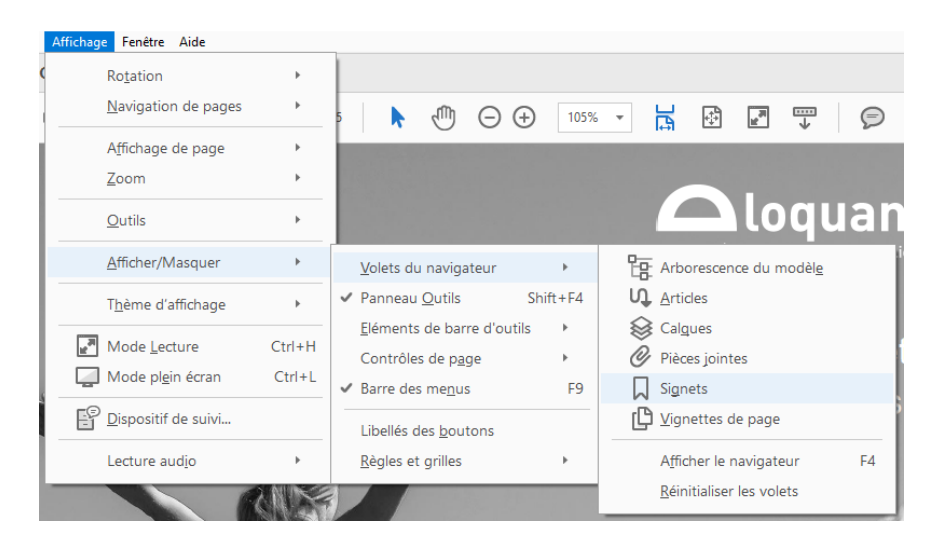

#### Objectifs de ce document :

Ce document présente les spécificités de conception et de restitutions des enquêtes avec analyse sémantique automatisée des verbatim.

Le jeton « Analyse sémantique » doit être activé sur l'espace de travail.

# Table des matières

| 1. | Ana    | alyse sémantique : vocabulaire4                                                         |
|----|--------|-----------------------------------------------------------------------------------------|
| 2. | Col    | lecte5                                                                                  |
| 2  | 2.1.   | Conception                                                                              |
|    | 2.1.1. | Activation de l'analyse sémantique automatisée à la création d'une question texte       |
| 2  | 2.2.   | Exploitation                                                                            |
|    | 2.2.1. | Export des concepts et des opinions 6                                                   |
|    | 2.2.2. | Envoi d'une notification au retour de l'analyse sémantique7                             |
| 3. | Res    | stitutions8                                                                             |
| 3  | 8.1.   | Paramétrage / Questionnaire                                                             |
|    | 3.1.1. | Questions                                                                               |
|    | 3.1.2. | Choix                                                                                   |
| 3  | 3.2.   | Paramétrage / Edition d'un tableau de bord9                                             |
|    | 3.2.1. | Restitutions des concepts9                                                              |
|    | 3.2.2. | Restitutions des opinions11                                                             |
|    | 3.2.1. | Activation de l'analyse sémantique automatisée depuis l'édition d'un tableau de bord 12 |
| 3  | 8.3.   | Exploitation                                                                            |
|    | 3.3.1. | 1. Accès filtré aux verbatim                                                            |

# 1. Analyse sémantique : vocabulaire

L'analyse sémantique automatisée d'un verbatim restitue une liste de concepts et d'opinions : CONCEPTS : noms ou expressions nominales cités dans le verbatim OPINIONS : tout ce qui contient un jugement dans le verbatim. Un verbatim ne contient pas toujours d'opinion (Ex : le conseiller parle anglais).

Une opinion est composée de 4 éléments :

Les objets (optionnel) : mots sur lesquels porte l'opinion Les appréciations : mots utilisés pour qualifier l'objet (nom, verbe ou adjectif) Les tonalités : positives et/ou négatives Les expressions : morceaux du verbatim qui portent l'opinion

*Remarque* : les concepts, les objets et les expressions sont lemmatisés afin de les présenter tous sous la même forme. Ainsi, « petites » devient « petit » ; « salle d'attente » devient « salle de attente »

| Exemple :                                                       |   |
|-----------------------------------------------------------------|---|
| /erbatim : « la salle d'attente n'est pas du tout confortable » |   |
| CONCEPTS : attente / salle de attente                           |   |
| OPINIONS : objet : salle                                        |   |
| appréciation : confortable                                      |   |
| tonalité : négative                                             |   |
| expression : « salle d'attente n'est pas du tout confortable    | » |

# 2. Collecte

### 2.1. Conception

### 2.1.1. Activation de l'analyse sémantique automatisée à la création d'une question texte

Pour activer l'analyse sémantique automatisée des verbatim issus d'une question de type texte :

- Aller dans les options avancées de la question texte,
- Cocher l'analyse sémantique souhaitée : concepts et/ou opinions.

Dès lors qu'une de ces options est cochée et qu'un verbatim est enregistré dans Eloquant Feedback, il est automatiquement envoyé au moteur d'analyse sémantique d'Eloquant Feedback qui l'analyse et qui renvoie à l'application les concepts et/ou les opinions associés.

Cet envoi de verbatim au moteur d'analyse sémantique se fait **toutes les 2 minutes.** Si un volume important de verbatim arrive en même temps sur la plateforme, la restitution des concepts et des opinions peut prendre quelques minutes.

|                                                                                                    | ACCUEIL        | Projets 0                                             | Questionnaire      | Pages associées             | Corrigé du quiz  | Données externes          | Versions         |  |
|----------------------------------------------------------------------------------------------------|----------------|-------------------------------------------------------|--------------------|-----------------------------|------------------|---------------------------|------------------|--|
|                                                                                                    |                | Liste P                                               | Paramètres générau | IX Conditions               | Options avancées | 5                         |                  |  |
|                                                                                                    | COLLECTE       | QUESTION Q                                            | 1 - IDEAS FOR I    | MPROVEMENT                  | Enregistre       | r et créer un nouvel élén | nent Enregistrer |  |
|                                                                                                    | Conception     | OPTIONS                                               |                    |                             |                  |                           |                  |  |
|                                                                                                    |                |                                                       |                    |                             | 🔲 Placer à d     | côté de l'élément précéd  | ent ?            |  |
|                                                                                                    | Exploitation   |                                                       |                    |                             | Contrôler        | le format                 |                  |  |
|                                                                                                    |                | Valeur par défaut 🕐 💿 Saisie libre 💿 Données externes |                    |                             |                  |                           |                  |  |
| Bibliothèque                                                                                         |                |                                                       |                    |                             |                  |                           |                  |  |
|                                                                                                    | RESTITUTIONS   |                                                       |                    |                             |                  |                           |                  |  |
|                                                                                                    |                |                                                       |                    |                             | Réponse          | en lecture seule ?        |                  |  |
| <b></b>                                                                                              | PORTAIL        | EXPLOITATION                                          |                    |                             |                  |                           |                  |  |
| Analyse sémantique automatisée des verbatim 🕐 🕢 Concepts 🖉 Opinions Aide à l'utilisation de l'analys |                |                                                       |                    | 'utilisation de l'analyse s | émantique        |                           |                  |  |
|                                                                                                    | SOLLICITATIONS |                                                       |                    |                             |                  |                           |                  |  |
|                                                                                                    |                |                                                       | Vous pouv          | ez activer soit             | t l'analyse de   | es concepts,              |                  |  |
|                                                                                                    |                |                                                       | soit l'analys      | se des opinions             | s, ou les 2 à la | a fois.                   |                  |  |
|                                                                                                    |                |                                                       |                    |                             |                  |                           |                  |  |

Une aide en ligne est accessible au clic sur le lien Aide à l'utilisation de l'analyse sémantique afin d'expliquer le vocabulaire de l'analyse sémantique.

#### Bon à savoir !

Si vous disposez d'une enquête existante contenant de nombreux verbatim, l'analyse est tout à fait possible a posteriori. Il suffit de cocher l'option avancée « Analyse sémantique automatisée. ». L'analyse sera alors lancée sur les réponses existantes.

### 2.2. Exploitation

### 2.2.1. Export des concepts et des opinions

Les concepts et les opinions peuvent être exportés avec les données brutes du questionnaire, depuis l'onglet Exploitation / Réponses / Paramètres généraux.

Pour les concepts, les options d'export sont les suivantes :

- Un choix par colonne (colonnes remplies les unes après les autres)
- En colonnes fixes (toujours le même choix dans une colonne)
- Une seule colonne (choix séparés par des |)
- Pas d'export = choix par défaut

Pour les opinions :

- Une seule colonne (choix séparés par des |)
- Pas d'export = choix par défaut

|               | Réponses N  | otifications Versions       |                                                               |
|---------------|-------------|-----------------------------|---------------------------------------------------------------|
| -             | Liste Paran | nètres généraux Export      |                                                               |
|               |             |                             | Enregistrer                                                   |
| Conception    |             | Entête des colonnes         | Numéro des questions  Nom de variable Libellé des questions   |
| Diffusion     |             | Valeurs exportées           | Libellés      Pondérations      P                             |
| Exploitation  |             | Export des concepts ?       | Pas d'export                                                  |
| Bibliothàgua  |             | Export des opinions ?       | Pas d'export                                                  |
| Dibliotliedge | Expor       | t des questions multiples ? | Un choix par colonne Une seule colonne                        |
|               |             | Autres options              | Pas d'export<br>Ajouter les données externes des non réponses |
|               |             |                             | Exporter les éléments désactivés                              |

En raison du nombre très important de colonnes que cela peut ajouter au fichier d'export, par défaut, les concepts et les opinions ne sont pas automatiquement exportés. Leur export nécessite donc une intervention volontaire de la part de l'utilisateur.

### 2.2.2. Envoi d'une notification au retour de l'analyse sémantique

|              | Réponses Notifications Versions                       |
|--------------|-------------------------------------------------------|
|              | Enregistrer                                           |
| Conception   | Nom                                                   |
|              | Identifiant 🕐                                         |
| Diffusion    | Version français 🔻                                    |
| Exploitation | Envoi ⑦ A chaque validation • de Fin du questionnaire |
| Bibliothèque | Attendre la fin de l'analyse sémantique               |
|              | Canal d'envoi 💿 Mail 🔘 SMS                            |
|              | Désactiver la notification ?                          |
|              | Rendre visible pour les répondants ?                  |
| ➢ PORTAIL    | Joindre une invitation ⑦                              |

L'option « Attendre la fin de l'analyse sémantique » permet de différer l'envoi de la notification au retour de l'analyse sémantique. Grâce à cette option, il est alors possible de personnaliser le corps du message de la notification avec les concepts issus de l'analyse sémantique de la réponse.

<u>Remarque</u> : les composantes de l'opinion (tonalité, objet, appréciation) ne sont pas interpolables dans le corps de la notification.

# 3. Restitutions

### 3.1. Paramétrage / Questionnaire

### 3.1.1. Questions

Lorsqu'une analyse sémantique automatisée est faite depuis une question de type texte, Eloquant Feedback crée automatique des **questions associées** à la question texte, qui seront exploitables dans Restituions :

- Une question associée, de type fermé multiple, présentant la liste des Concepts contenus dans la question texte.
- Une question associée contenant les Opinions. Cette question est constituée de 4 sousquestions :
  - Une sous-question fermée multiple contenant la liste des Appréciations des Opinions,
  - Une sous-question fermée multiple contenant la liste des Objets des Opinions,
  - Une sous-question fermée multiple contenant la liste des Tonalités des Opinions,
  - Une sous-question contenant la liste des Expressions des Opinions (disponible uniquement depuis un export de données brutes).

Les questions associées « concepts » et « opinions » sont visibles depuis l'onglet Paramétrage / Questionnaire / Questions.

| 📲 ACCUEIL    | Projets Questionnai | e Tableau de bord   | Versions    |                                |                     |            |            |                     |
|--------------|---------------------|---------------------|-------------|--------------------------------|---------------------|------------|------------|---------------------|
|              | Questions Choix     |                     |             |                                |                     |            |            |                     |
|              |                     |                     | Enregistrer | Appliquer la configuration par | r défaut            |            |            |                     |
|              |                     | Partie / Questio    | on          | Nom de variable                | Type de<br>variable | Affichable | Profilable | Echelle Restrictive |
|              | P1 Questions san    | partie associée     |             |                                |                     |            |            |                     |
| Exploitation | Q1 Aa Idées d'amé   | lioration           |             | Improvement                    | ,                   | •          | 1          |                     |
| Populations  | Q1-c 🗹 Idées d'amé  | lioration concepts  |             | Improvemen-c                   |                     |            |            |                     |
|              | Q1-o Idées d'amé    | lioration           |             | Improvemen                     |                     | 1          |            |                     |
| Paramétrage  | Q2 Aa Description   | en 1 mot            |             | Word                           | ۶                   | *          | •          |                     |
| Portail      | Q2-c 🗹 Description  | en 1 mot (concepts) |             | Word-c                         |                     | 4          | 1          |                     |
|              | Q2-0 Description    | en 1 mot (opinions) |             | Word-o                         |                     |            |            |                     |

Les questions **Concepts** sont profilables (elles peuvent être utilisées dans la définition de filtres) et restrictives (elles peuvent servir à la définition de droits d'accès au portail de restitutions).

### 3.1.2. Choix

La liste des choix des questions « concepts », « appréciations », « tonalités » et « objets » des opinions est disponible depuis l'onglet Paramétrage / Questionnaire / Choix.

En fonction du nombre de réponses apportées à la question texte, ces listes de choix peuvent être très longues. Par conséquent, seuls les 10 premiers choix sont affichés dans l'onglet Choix. Un lien permet cependant d'afficher tous les choix de la question si besoin.

|            | ACCUEIL        | Projets Question              | aire Tableau de bord Versions                    |                                                                                                    |
|------------|----------------|-------------------------------|--------------------------------------------------|----------------------------------------------------------------------------------------------------|
|            | COLLECTE       | Questions Choi                | ninionst Tonalitás                               |                                                                                                    |
| 0          | RESTITUTIONS   | POSITIVE                      | panons) - tonunes                                |                                                                                                    |
|            | Exploitation   | Idées d'amélioration (o       | pinions) - Appréciations                         | •                                                                                                    |
|            | Populations    | utile                         |                                                  | چ                                                                                                    |
|            |                | histoire                      |                                                  |                                                                                                    |
|            | Paramétrage    | rien                          |                                                  | 24                                                                                                    |
|            | Portail        | insatisfaction                |                                                  | <ul> <li>24</li> </ul>                                                                                                    |
|            |                | sympathique                   | Choix de la question Objets                      | 24                                                                                                    |
| $\bigcirc$ | PORTAIL        | meilleur                      | (sous-question de l'opinion)                     | 🥥 🎲                                                                                                    |
|            |                | préférer                      |                                                  | 24                                                                                                    |
|            | SOLLICITATIONS | revoir                        |                                                  | چ                                                                                                    |
|            |                | faible                        |                                                  | in 1997 - 1997 - |
|            |                | bien                          |                                                  | 🥥 🎲                                                                                                    |
|            |                | Afficher les 122 autres choix | Lien permettant d'afficher l'ensemble des choix. |                                                                                                    |

### 3.2. Paramétrage / Edition d'un tableau de bord

Les questions « concepts » et « opinions » sont disponibles depuis l'interface de création des tableaux de bord. Ces questions sont facilement repérables dans la liste de questions grâce à leur libellé se terminant par « (concepts) » / « (opinions) » et à leur numéro de question (ex : Q1-c ou Q1-o).

| ARAMÈTRES DE L'ANALYSE         |                                                                                                    |                   |
|--------------------------------|----------------------------------------------------------------------------------------------------|-------------------|
| Général Affichage Options avai | ncées                                                                                                    |                   |
| Type de l'analyse              | Analyse à plat 🔹                                                                                                    |                   |
| Population étudiée             | Toute la population                                                                                                    | Filtre par défaut |
| Question                       | Choisissez une question                                                                                                    | · •               |
|                                | Choisissez une question —     Q1 - Idées d'amélioration     Q1-c. Idées d'amélioration (concepts)     Q1-o- Idées d'amélioration (opinions)     Q2 - Description en 1 mot     Q2-c - Description en 1 mot (concepts)     Q2-0 - Description en 1 mot (opinions)     Q3 - Votre avis sur le restaurant ?     Q3-c. Votre avis sur le restaurant ?     Q3-c. Votre avis sur le restaurant ?     Q3-c. Votre avis sur le restaurant ?     Q3-c. Votre avis sur le restaurant ?     Q3-c. Votre avis sur le restaurant ?     (opinions) |                   |

### 3.2.1. Restitutions des concepts

| PARAMÈTRES DE L'ANALYSE     |                                             |                                              |  |  |  |  |  |
|-----------------------------|---------------------------------------------|----------------------------------------------|--|--|--|--|--|
| Général Affichage Options a | rancées                                     |                                              |  |  |  |  |  |
| Type de l'analyse           | Analyse à plat 🔻                            |                                              |  |  |  |  |  |
| Population étudié           | e Toute la population v                     | <ul> <li>Filtre par défaut</li> </ul>        |  |  |  |  |  |
| Questio                     | Ajouter                                     | 0                                            |  |  |  |  |  |
|                             | 1. Q1-c - Idées d'amélioration (concepts) 🏛 |                                              |  |  |  |  |  |
|                             | Supprimer tout                              |                                              |  |  |  |  |  |
| Valeu                       | r Pourcentage des répondants v              | Aide à l'utilisation de l'analyse sémantique |  |  |  |  |  |

Aide en ligne expliquant le vocabulaire de l'analyse sémantique

Pour afficher les concepts d'une question texte, issus de l'analyse sémantique :

- 1. Sélectionner la question associée « concepts » dans la liste des questions
- 2. Dans l'onglet Affichage, la présentation par défaut proposée est un **nuage de mots des concepts.**

| PARAMÈTRES DE L'ANALYSE            |                                                                      |
|------------------------------------|----------------------------------------------------------------------|
| Général Affichage Options avancées |                                                                      |
| Titre de l'analyse                 | Qu'est-ce que notre enseigne pourrait faire pour améliorer ses ser 💼 |
| Sous-Titre ?                       | Pourcentage des répondants                                           |
| Base de calcul ?                   | \${total} réponse(s) pour "\${populations}"                          |
| Type d'affichage                   | Default •                                                            |

3. Pour visualiser les options du nuage de mots, sélectionner le type de graphe « Nuage de mots ».

| Général Affichage Options avanc        | ées                                                                           |
|----------------------------------------|-------------------------------------------------------------------------------|
| Titre de                               | e l'analyse Qu'est-ce que notre enseigne pourrait faire pour améliorer ses se |
| Sou                                    | s-Titre ⑦ Pourcentage des répondants                                          |
| Base de                                | calcul ? \${total} réponse(s) pour "\${populations}"                          |
| Type d                                 | 'affichage Nuage de mots 🔻                                                    |
| SEUILS                                 |                                                                               |
| Afficher uniqu                         | ement les 60 premiers v                                                       |
| Autoriser l'affichage de l'ensemble du | graphique Oui 🔻                                                               |
| APPARENCE                              |                                                                               |
|                                        |                                                                               |

Il est alors possible de paramétrer le nombre de concepts affichés. Par défaut, Restitutions affichera les 60 premiers concepts.

NB : il n'y a pas de restriction quant au nombre de mots à afficher, mais en fonction de la taille des mots, si l'ensemble des mots ne peut être affiché, le graphique sera vide.

L'apparence du nuage de mots est également paramétrable sous forme rectangulaire ou ovale.

Exemple d'un nuage de mots de concepts :

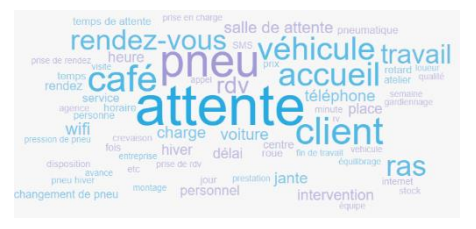

### 3.2.2. Restitutions des opinions

| PARAMÈTRES DE L'ANALYSE       |                                                                           |                                              |
|-------------------------------|---------------------------------------------------------------------------|----------------------------------------------|
| Général Affichage Options ava | ncées                                                                     |                                              |
| Type de l'analyse             | Analyse à plat                                                            |                                              |
| Population étudiée            | Toute la population 🔻                                                     | <ul> <li>Filtre par défaut</li> </ul>        |
| Question                      | Ajouter                                                                   |                                              |
|                               | 1. Q1-o - Idées d'amélioration (opinions) 🛍                               | U                                            |
|                               | Supprimer tout                                                            |                                              |
| Valeur                        | Pourcentage des répondants (Objets)                                       | Aide à l'utilisation de l'analyse sémantique |
|                               | Objets                                                                    |                                              |
|                               | Pourcentage des répondants (Objets)<br>Pourcentage des citations (Objets) |                                              |
|                               | Effectif des objets                                                       |                                              |
|                               | Appréciations                                                             | 2                                            |
|                               | Pourcentage des répondants (Appréciations)                                |                                              |
|                               | Effectif des appréciations (Appreciations)                                |                                              |
|                               | Tonalités                                                                 |                                              |
|                               | Pourcentage des répondants (Tonalités)                                    |                                              |
|                               | Pourcentage des citations (Ionalites)<br>Effectif des tonalités           |                                              |

Pour afficher les opinions d'une question texte, issus de l'analyse sémantique :

• Sélectionner la question associée « opinions » dans la liste des questions

Au niveau du champ « Valeurs », sélectionner la composante de l'opinion à analyser : Objets / Appréciations / Tonalités. Et en fonction du type de graphe souhaité, sélectionner la valeur à afficher (Pourcentage des citations / pourcentage des citations / effectifs)

Dans l'onglet Affichage, régler les options de la restitution souhaitée.
 Par défaut :

- Les objets et les appréciations des opinions sont représentés sous forme de nuage de mots (affichage des 60 premiers objets sous forme rectangulaire), avec en vert les mots dont la tonalité est positive et en rouge les mots dont la tonalité est négative.
- Les **tonalités** sont représentées par défaut sous forme de barres, une barre verte pour les tonalités positives et une barre rouge pour les tonalités négatives.

Exemples :

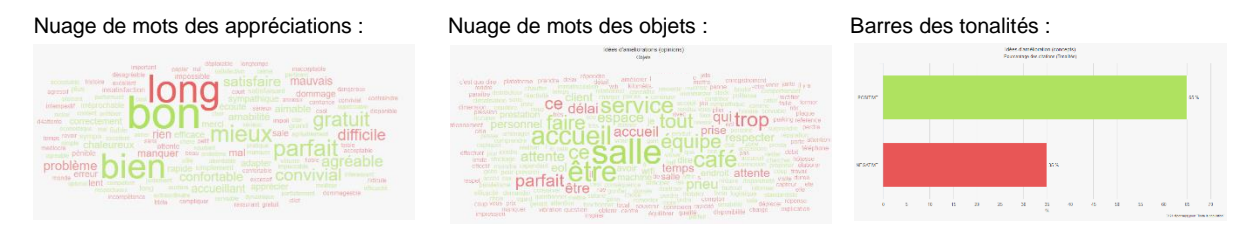

# 3.2.1. Activation de l'analyse sémantique automatisée depuis l'édition d'un tableau de bord

Si l'activation de l'analyse sémantique n'a pas été effectuée à la conception d'une question texte, il est tout à fait possible de l'activer directement depuis Restitutions, à la conception d'une analyse d'un tableau de bord. Pour cela :

- Cliquer sur le bouton O présent à droite de la liste des questions

| Général     Affichage     Options avancées |                         |   |   |                                                                                                    |
|--------------------------------------------|-------------------------|---|---|----------------------------------------------------------------------------------------------------|
| Type de l'analyse                          | Analyse à plat          | ٣ |   |                                                                                                    |
| Population étudiée                         | Toute la population     | • | 1 | Filtre par défaut                                                                                                    |
| Question                                   | Choisissez une question | v | 0 | Choisissez une question      Choisissez une question     Q7 - Commentaire additionnel     Q7-c - Commentaire additionnel (concepts)     Q7-o - Commentaire additionnel (opinions) |

Sont disponible dans la nouvelle liste de questions qui s'affiche les analyses / questions dont l'option d'analyse sémantique n'a pas été cochée dans Collecte / Conception / Options avancées de la question.

L'analyse sémantique des questions que vous sélectionnerez dans cette liste sera déclenchée en cliquant sur « OK », en bas de la fenêtre.

Si votre questionnaire contient déjà beaucoup de réponses, cette analyse peut prendre un certain temps. En attendant le retour de l'analyse, le graphe associé peut être vide.

### 3.3. Exploitation

#### 3.3.1.1. Accès filtré aux verbatim

- Depuis la visualisation d'un nuage de mots de concepts (menu Exploitation / Analyses / Tableau de bord), au clic sur un concept, un accès filtré aux verbatim est proposé via l'ouverture d'une pop-up. Les 50 premiers verbatim associés à ce concept sont affichés par ordre alphabétique.
- L'ensemble des verbatim contenant ce concept est accessible via le bouton « Exporter tout » (export txt).

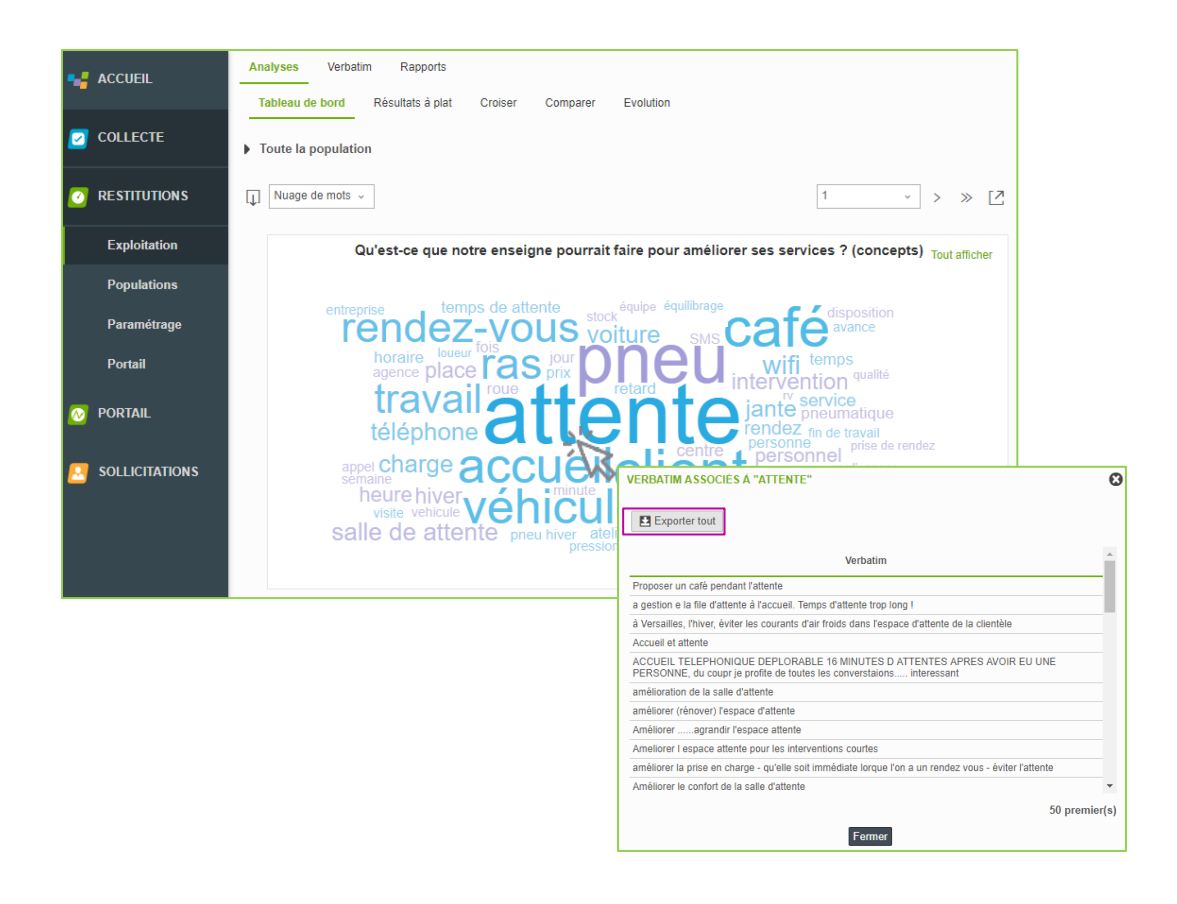